## PAP SMEAR CLIENT SELF REGISTER

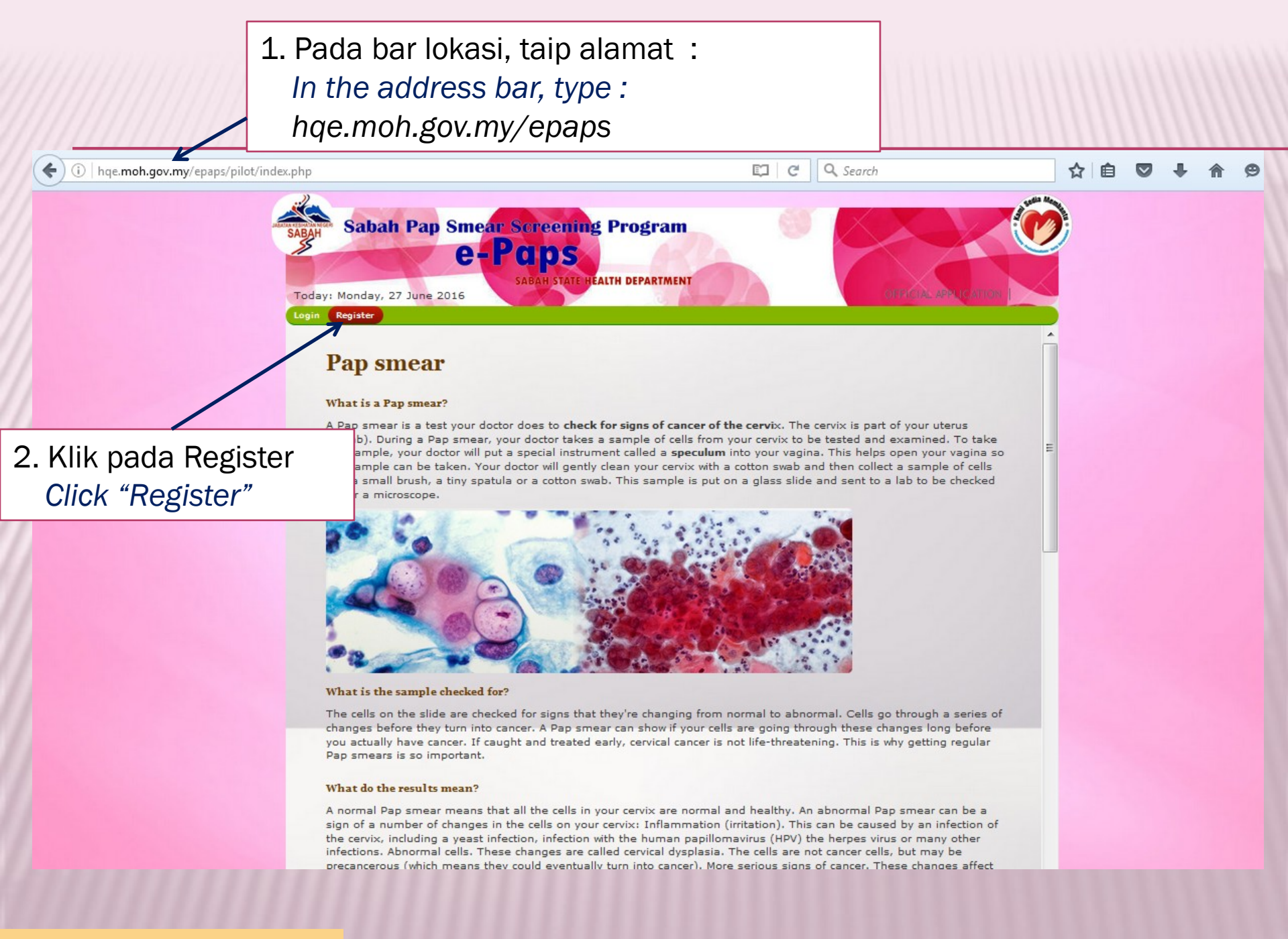

Client Self Register (page 1 of 5)

SABAH Sabah Pap Smear Screening Program **e-Paps** 

SABAH STATE HEALTH DEPARTMENT

Today: Monday, 27 June 2016

ne Login

## **Registration form**

3. Pilih \*Registeration Category: -Registration Category-\* Registration -Registration Category-Staff \*ID Category: **Category : Public** Public \*IC Num (New): Without '-' Select Other ID Num: Registration Title: -select--Category : Public 9 \*Name: \*Gender: -select-• • Marital Status: \$ 6 🔷 year Date of Birth: 15 Age: \*auto \*Ethnicity: -\*Religion: • Occupation: **Residential Address** Client Self Register (page 2 of 5) Address:

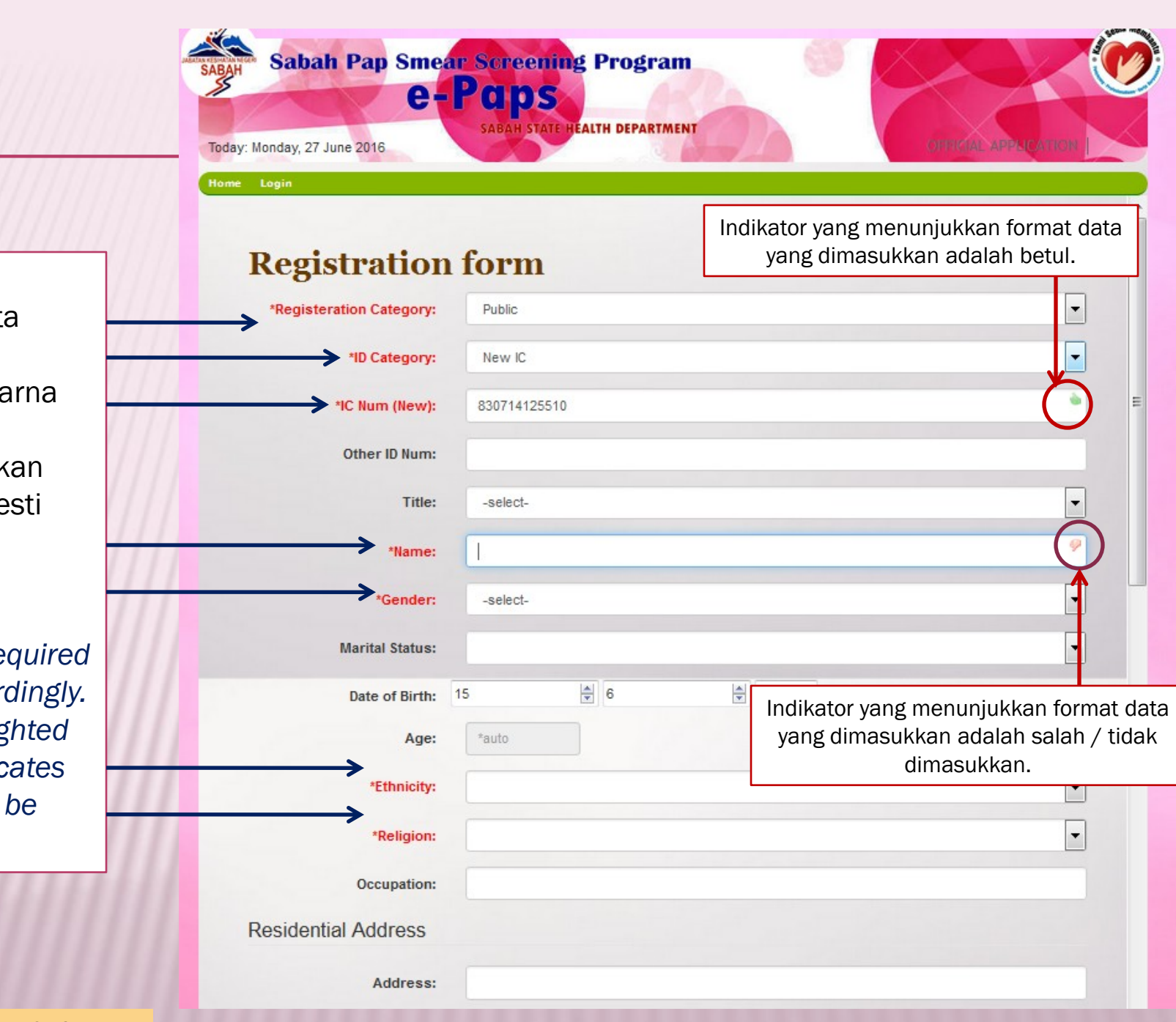

 Masukkan semua data berikut. Teks berwarna merah menunjukkan data ini mesti diisi.

> Enter all required data accordingly. Text highlighted in red indicates data must be filled.

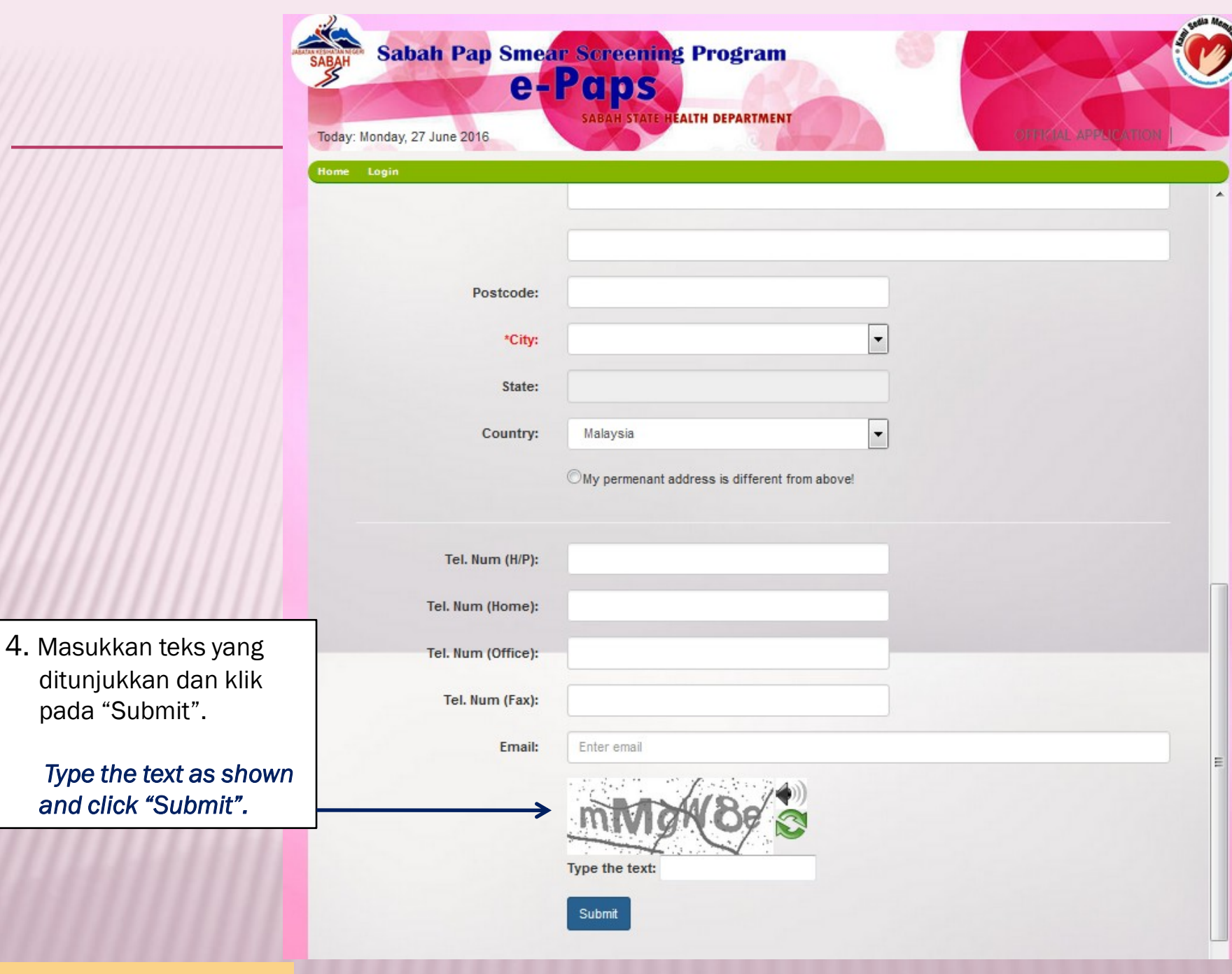

Client Self Register (page 4 of 5)

| SABAH S<br>SABAH S<br>Today: Mond<br>Home Logi<br>Rec | abah Pap Smea<br>e=<br>lay, 27 June 2016 | Form                                 |
|-------------------------------------------------------|------------------------------------------|--------------------------------------|
| 5. Pendaftaran                                        | gisteration Category:                    | -Registration Category-              |
| yang berjaya<br>akan                                  | *ID Category:                            | -ID Cate<br>Registration successful! |
| ditunjukkan                                           | *IC Num (New):                           |                                      |
| dengan mesej                                          | Other ID Num:                            | ок                                   |
| ini.                                                  | Title:                                   | -select-                             |
|                                                       | *Name:                                   | 9                                    |
| Successful                                            | *Gender:                                 | -select-                             |
| Registration is                                       | Marital Status:                          |                                      |
| Indicated by                                          | Date of Birth:                           | 15 🚖 6 🔄 year                        |
| unis message.                                         | Age:                                     | *auto                                |
|                                                       | *Ethnicity:                              |                                      |
|                                                       | *Religion:                               |                                      |
| 11111111                                              | Occupation:                              |                                      |
| Residential Address                                   |                                          |                                      |
| Client Self Register ( page 5 of 5)                   | Address:                                 |                                      |

## **TERIMA KASIH ATAS PENDAFTARAN ANDA**